## Reclaimed

When a person who has been "removed" from membership chooses to rejoin, they can be reinstated (i.e. "reclaimed"). If they are rejoining in a different church than the one that "removed" them, the church that they are rejoining should contact the previous church for information about the reasons for them being "removed".

To enter this in eAdventist:

- 1 Find the "removed" record.
- 2 Click the "Change Status" button, set the "Transaction" to "Reclaimed", enter the vote date and click "Save". This will change the person's status back to "Nonmember".
- 3 Use the "Change Church" button to move the nonmember to another church, if necessary.
- 4 Finally, enter the person's baptism to make them a "member" again.

For more information, see the Church Manual pp. 66-67.

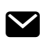

Still need help? Contact Us (#contactModal)

Last updated on December 9, 2014

## **RELATED ARTICLES**

Removed (/article/19-removed)

© eAdventist () 2014-2015. Powered by Help Scout (http://www.helpscout.net/features/docs/? utm\_source=docs&utm\_medium=footerlink&utm\_campaign=Docs+Branding)